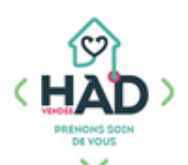

## **JE VALIDE MES SOINS ET INTERVENTIONS**

(Et j'ajoute un soin/une intervention si nécessaire)

Mes plannings \$ 5 05 iuillet 2021 < 08:00 Ο HAD VENDÉE 10:00 Ο AD VENDÉE nant gér 10:00 HAD VENDÉE Ο 18:00 Ο HAD VENDÉE nant gén

- Date du jour

Aide-Soignant, auxiliaire de vie Ergothérapeute, orthophoniste Infirmier Kinésithérapeute Pédicure, podologue Pharmacien Sage-femme

Sur l'écran « Mes plannings », les interventions prévues aux plans de soins des patients s'affichent (1<sup>er</sup> écran qui s'affiche à la connexion sur Mobisoins).

Par défaut, ce sont les interventions du jour.

Si je souhaite valider les interventions de la veille, je clique sur la loupe (en haut à droite).

## **Pour valider une intervention** (un passage), **comprenant un ou plusieurs soins :**

- > Je clique sur l'intervention, c'est-à-dire sur la ligne concernée
- ) Je coche « Réalisé » ou « Annulé » pour chaque soin :
  - Si le soin n'est pas réalisé, je le justifie par un commentaire
  - Je peux ajouter un commentaire global *(tout en bas de la page)*
- > Je peux ajouter un soin exceptionnel, non prévu en cliquant sur le + en haut à droite (je recherche mon soin dans la liste, je clique dessus, et je valide avec le ✓ en haut à droite : mon soin s'affiche à la suite des soins prévus, coché comme « réalisé »)
- > J'ajoute le nombre d'IK (kilomètres) si nécessaire
- ) Je valide mon intervention ( $\checkmark$  en haut à droite)

## Je crée une nouvelle intervention (passage), non prévue :

- > Je recherche mon patient sur la page « liste des patients »
- > Je clique sur le nom du patient

> Je clique sur le pavé « Soins et interventions » (les interventions prévues dans la journée s'affichent)

> Je clique sur le + : la date et l'heure s'affichent, je les modifie si besoin *(j'ajoute un nombre d'IK si nécessaire)* 

- > Je reclique sur le + afin d'ajouter le ou les soins dans l'intervention
- > Je recherche mon soin
- > Je clique dessus, puis je valide (✓ en haut à droite) : le soin est coché comme « Réalisé »
- ) Je valide mon intervention ( $\checkmark$  en haut à droite)

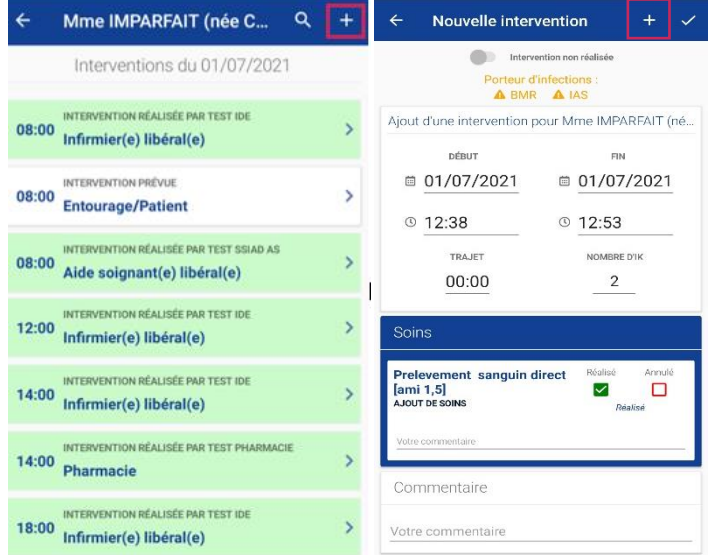

| Porteur d'infections :                                                                                                    |                                                   |
|----------------------------------------------------------------------------------------------------|---------------------------------------------------|
| DÉBUT                                                                                                    | FIN                                               |
| ■ 05/07/2021                                                                                                    | <sup>■</sup> 05/07/2021 <sup>●</sup>              |
| © <u>08:00</u>                                                                                                    | © <u>10:40</u>                                    |
| TRAJET                                                                                                    | NOMBRE D'IK                                       |
| 00:00                                                                                                    | 0                                                 |
| Soins                                                                                                    |                                                   |
| Forfait de prise en charg<br>d'un patient en soins<br>palliatifs [ami 4]<br>sons FALLATIFS<br>Accompagnement et surveillance di<br>paramètre vitaux, de la douleur, des<br>effets secondaires des traitements,<br>symptômes liée à la patholegie com<br>une constante 'douleur' | Je Réalisé Annulé<br>Prévu<br>es<br>des<br>pléter |
| Votre commentaire                                                                                                    |                                                   |
|                                                                                                    |                                                   |

Mmo IMPADEALT TEST

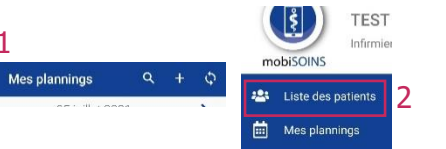